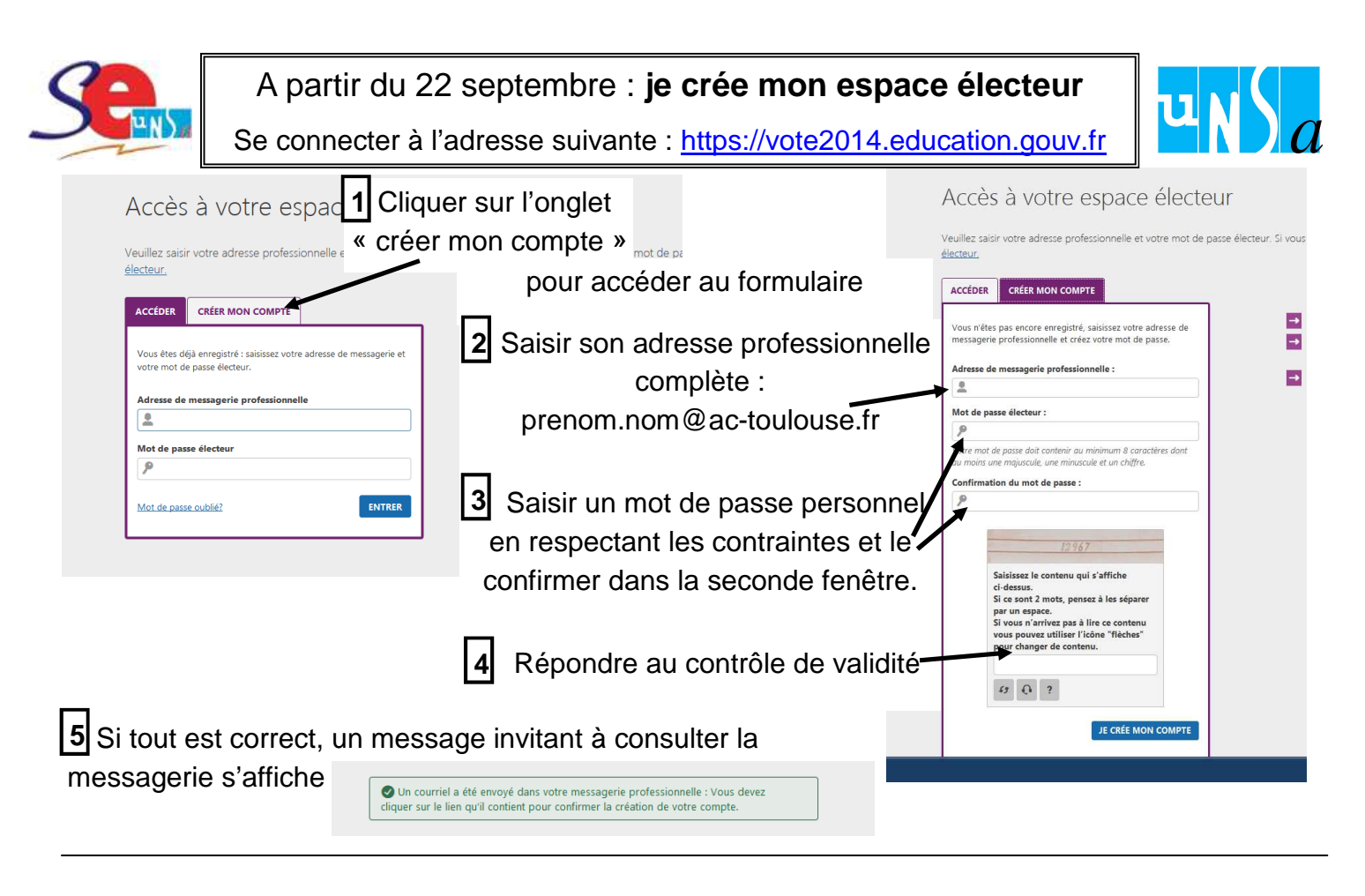

Consulter les nouveaux courriels de votre messagerie professionnelle

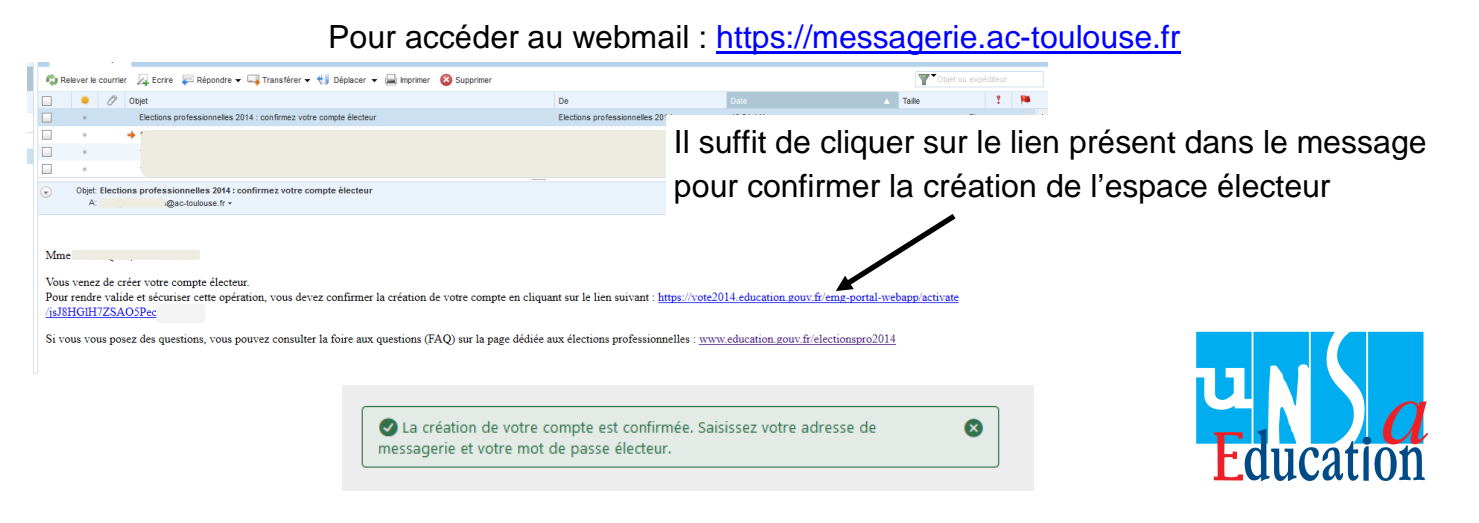

L'espace électeur permet de consulter son profil et de demander si besoin des modifications. Il permet également de consulter la liste des scrutins qui seront ouvert au vote à compter du 27 novembre

|                                                                                                    |                                                                                                    | PRENOM NOM                                       | quittant l'espace électeur                                                                    |
|----------------------------------------------------------------------------------------------------|----------------------------------------------------------------------------------------------------|--------------------------------------------------|-----------------------------------------------------------------------------------------------|
| Mon espace électeur                                                                                             |                                                                                                    | Mon profil Se déconnecter                        | Le Vote en 3 étapes :                                                                         |
| Cet espace personnalisé vous informe sur vos scrutins et vous permet de vous connecter à l'application de vote. |                                                                                                    | 1.                                               | <ul> <li>je crée mon espace électeur à partir du<br/>22 septembre</li> </ul>                  |
| 1   Mon profil                                                                                                  | 2   Mes scrutins                                                                                                    | 2.                                               | je reçois la notice de vote et mon<br>identifiant électeur par courrier postal                |
| Consulter mon profil<br>Demander une mise à jour de mon profil<br>I JASQU'AU LA NOVEMBRE                        | Consulter les scrutins auxquels je suis appeléte<br>Pour chacun de vos scrutins, vous pourrez consulter<br>- des le 15 octobre, les listes électorales,<br>- des le 28 octobre, la liste des organisations syndice<br>professions de foi et leurs candidats, | 1. à participer<br>:<br>les candidates, leurs 3. | du 4 au 12 novembre<br><u>je vote SE UNSA et UNSA du</u><br>jeudi 27/11 10h au jeudi 4/12 17h |

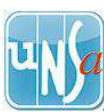